### 所得税の達人(令和02年度版)from弥生会計

#### 運用ガイド

この度は、「所得税の達人(令和O2年度版)from弥生会計」をご利用いただき誠にありがとうございます。

「所得税の達人(令和O2年度版)from弥生会計」は、弥生株式会社の「弥生会計」 の会計データを「所得税の達人」に取り込むためのプログラムです。このマニュア ルでは、「所得税の達人(令和O2年度版)from弥生会計」のインストール手順や 操作手順について説明しています。

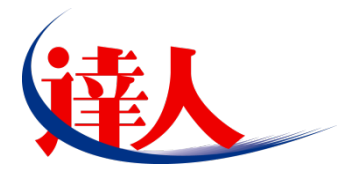

| 目次                                                                                 |          |
|------------------------------------------------------------------------------------|----------|
|                                                                                    | 3        |
| 2.動作環境                                                                             | 4        |
| 3.インストール方法                                                                         | 5        |
| 1.「達人Cube」からアップデートする場合<br>2.「達人」オフィシャルサイトからファイルをダウンロードする場合                         | 5<br>9   |
| 4.運用方法                                                                             | 11       |
| 1.「弥生会計」と「所得税の達人」を同一コンピュータにインストールしている場合<br>2.「弥生会計」と「所得税の達人」を別のコンピュータにインストールしている場合 | 11<br>12 |
| 5.操作方法                                                                             | 13       |
| 1.「弥生会計」と「所得税の達人」を同一コンピュータにインストールしている場合<br>2.「弥生会計」と「所得税の達人」を別のコンピュータにインストールしている場合 | 13<br>19 |
| 6.連動対象項目                                                                           | 26       |
| 「弥生会計」から連動するデータ(連動元)                                                               |          |
| 青色甲告決算書(一般用)宮葉所得<br>青色申告決算書(不動産所得用)                                                | 28<br>30 |
| 青色申告決算書(農業所得用)<br>収支内訳書(一般用)営業所得<br>収支内訳書(不動産所得用)                                  | 32<br>   |
| 7.アンインストール方法                                                                       | 35       |
| 8.著作権・免責等に関する注意事項                                                                  | 36       |

# 1.対応製品

「所得税の達人(令和O2年度版)from弥生会計」に対応するNTTデータの対応製品及び弥生の対応製品 は以下のとおりです。

| 会社名         | 対応製品                                   |
|-------------|----------------------------------------|
| 性式合けNITTデーク | 所得税の達人(令和02年分版) Professional Edition   |
|             | 所得税の達人(令和02年分版) Standard Edition       |
|             | 弥生会計 21 AE (Ver.27.1.1以降)              |
|             | 弥生会計 21 スタンダード (Ver.27.1.1以降)          |
| 亦生世士令社      | 弥生会計 21 プロフェッショナル (Ver.27.1.1以降)       |
| 5小主体工场云社    | 弥生会計 21 プロフェッショナル 2ユーザー (Ver.27.1.1以降) |
|             | 弥生会計 21 ネットワーク (Ver.27.1.1以降)          |
|             | やよいの青色申告 21 (Ver.27.1.1以降)             |

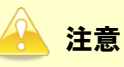

本書は、出版時点での最新プログラムの画像を使用しています。

# 2.動作環境

「所得税の達人(令和O2年度版) from弥生会計」に必要な動作環境は「1.対応製品」(P.3) に記載の弥 生株式会社の[対応製品]と同様です。

### 🦲 注意

「所得税の達人(令和O2年度版)from弥生会計」のプログラムの起動を行うには、「1.対応製品」(P.3) に記載の弥生株式会社の[対応製品]のいずれかをインストールしている必要があります。

# 3.インストール方法

「所得税の達人(令和O2年度版)from弥生会計」をインストールする手順は、「達人Cube」からアップ デートする方法と「達人」オフィシャルサイトからファイルをダウンロードする方法の2パターンありま す。

### <u> 注</u>意

1

インストール作業中に [ユーザーアカウント制御] 画面が表示されることがあります。その場合は [はい] ボタンをクリックして作業を進めてください (必要に応じてパスワードを入力します)。

#### 1.「達人Cube」からアップデートする場合

|                                                |                      |                | 達人Cube              |                |                                         |
|------------------------------------------------|----------------------|----------------|---------------------|----------------|-----------------------------------------|
| 👽 🛛 פארע בער בער בער בער בער בער בער בער בער ב | アカウント管理(1) 画面        | ■設定(S) 機能解説(H) | システム'情報( <u>A</u> ) |                | 利用者:税務                                  |
|                                                | 業務ソフト イン             | フォメーション        |                     |                |                                         |
| 情報コミュニティ                                       |                      |                |                     |                | SQL Server<br>SQL Serverのサービスは閉始されています。 |
| ウイルス対策                                         |                      | ·@丁甲古          |                     |                |                                         |
| 個人情報ファイル検索                                     | 法人税                  | 減価償却           | 消費税                 | 内訳概況書          |                                         |
| ファイル転送                                         | DE 284               | ())<br>())     |                     |                |                                         |
| その他ツール                                         | 7/11 <del>7</del> /7 |                | 180212              | ₩ <b>₩</b> 172 | 体験版                                     |
|                                                | 財産評価                 | 事業所税           | 申請·屆出書              |                | 未購入の業務ソフトウェアや支援ツール<br>などを体験できます。        |
|                                                | 連結約稅[連結処理用]          | 建結納税[個社処理用]    |                     |                | サンプルデータの入手はこちらから                        |
|                                                | <b>展開</b><br>報酬請求    |                |                     |                |                                         |
|                                                |                      |                |                     |                |                                         |
|                                                |                      |                |                     |                |                                         |
|                                                |                      |                | []                  |                |                                         |

3.インストール方法

# 2. ユーティリティ[オプション]をクリックします。

| 🐝 アップデート                                      |                                        | - 0                                                                                                    | ×            |
|-----------------------------------------------|----------------------------------------|----------------------------------------------------------------------------------------------------|--------------|
| $\sim$                                        | $\geq$                                 | 達人シリーズ、達人Cubeを最新の状態にすることがで<br>連動コンボーネントのインストールもで                                                         | きます。<br>きます。 |
| アップデートコンテンツ                                   | リリース情報                                 |                                                                                                    |              |
| 💁 ホーム<br>🥏 達人Cube                             | <u>x0000/300/300</u>                   | - 法人税の連人(令和)公年度初)公開のお知らせ - 「途径復知のきょ人(今年)公開のお知らせ - 「途径復知のきょ人(平成)公開のお知らせ                                   | ^            |
| <ul> <li>▼ 達人シリーズ</li> <li>▼ データ連動</li> </ul> | X000/X0/XXX<br>X000/X0/XXX             | 1.20回回248-20年27-102027年度以降用)1公開の532020年<br>「消費税の連人(令和22年度以降用)1公開の5326日<br>「内国税況書の連人(令和22年度以降用)1公開の54205日 |              |
| その他                                           | X000X/X0X/XX<br>X000X/XX/XX            | 「所得税の達人(令和XX年分版)」公開のお知らせ<br>「年調・法定調書の進人(令和XX年分版)」公開のお知らせ                                                 |              |
| ユーティリティ                                       | XXXX/XX/XX<br>XXXX/XX/XX               | 「相続税の進人(令和XX年分以降用)」公開のあ知らせ<br>「贈与税の進人(令和XX年分以降用)」公開のあ知らせ                                                 | -            |
| 😵 オプション                                       | ×××××××××××××××××××××××××××××××××××××× | (財産計論の進入(今和以生分以降用))公開の活动っせ<br>「事業)所約の進入(公開の活知らせ)<br>「用業)尾以まの達人(公開の活知らせ)」                                 |              |
| 👼 ヘルプトピック                                     | x000//00//00<br>x000//00//00           | 1年週、周田1号の大人の知道である時期にしていたのでありた。<br>「連続時代の連人(令和20年度版)(連続的現用)」公開のお知らせ<br>「連続時代の連人(令和20年度版) (個社処理用)」公開のお知らせ  | -            |
|                                               | X0000/X00/X00<br>X0000/X00/X00         | 「データ管理の連人」公開のお知らせ<br>「電子申告の連人」公開のお知らせ                                                                    |              |
|                                               | >>>>>>>>>>>>>>>>>>>>>>>>>>>>>>>>>>>>   | 連動コンボーネント公開のあ知らせ<br>'ップデートコンテンツ                                                                          |              |
|                                               | 公開されているフ                               | ログラムの情報を確認する場合は、以下の各メニューをクリックしてください。                                                                     |              |
|                                               | ◎ 達人Cube                               | ・ ▼ 達人シリース マデータ連動                                                                                        |              |
| TATSUZIN Cube                                 |                                        | 「公開されているアップデートコンテンツ」の一括ダウ                                                                                | シロード         |

[オプション] 画面が表示されます。

3.

[更新情報]タブー[更新情報を取得する範囲(データ連動)]において該当の[連動元 (会社名)]をクリックしてチェックを付け(①)、[OK]ボタンをクリックします(②)。

| オプション                                                                                                    | ×            |
|----------------------------------------------------------------------------------------------------|--------------|
| 更新情報 アッブデート 更新通知 更新情報を取得する範囲 ○一定期間を経過した旧バージョンの情報を除いて更新情報を取得する。 ④ すべての更新情報を取得する。                                         | ОК<br>4+754  |
| 更新情報を取得する範囲(データ連動):<br>) 達動元(会社名)<br>) 少リアチ(枠)<br>○ (体)アイ・エヌ・エス<br>全国取理士デージ動音協同組合連合会<br>□ 広朝(体)<br>((体)オービックビジネスコンサルタント |              |
| □ (株)シスプラ<br>□ ビズソフト(株)<br>□ PCA(株)                                                                                     | 管理者設定 初期値に戻す |

[アップデート] 画面に戻ります。

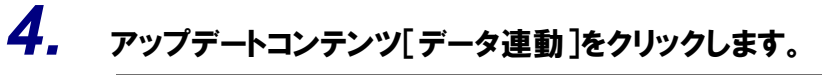

| 😼 アップデート                         | - 0                                                                                                    | ×            |
|----------------------------------|----------------------------------------------------------------------------------------------------|--------------|
| $\sim$                           | 違人シリーズ、違人Cubeを最新の状態にすることがで<br>運動コンボーネントのインストールもで                                                                                                    | きます。<br>きます。 |
| アップデートコンテンツ<br>弦 ホーム<br>参 連人Cube | リリース情報     X000X/XXXX [法人税の達人(令和000年度版)」公開のお知らせ     X00X/XXXXX [法人税の達人(今和000年度版)」公開のお知らせ     X00X/XXXX [2014年度版]」と思わいと思わいと思わいと思わいと思わいと思わいと思わいと思わいと思わいと思わい   | ^            |
| <ul> <li></li></ul>              |                                                                                                    |              |
| ユーティリティ                          |                                                                                                    |              |
| <ul> <li>ヘルプトピック</li> </ul>      | WWWWWW         単量素加強の進入して間のあゆらせ           WWWWWW         甲酸害         田連添加美の参大(令和公洋度版)「連結処理用」な間のあ知らせ           WWWWWW         「連結納税の連入(令和公洋度版)「通結処理用」な間のあ知らせ | -            |
|                                  | XXXXXXXXXX         「重子単告の達人」公開の志知らせ           XXXXXXXXXX         「重子単告の達人」公開の志知らせ           XXXXXXXXXXX         「重力単二水ーネント公開の志知らせ                           | ~            |
|                                  | 23周されているアッフテートコンテンツ<br>公開されているプログラムの情報を確認する場合は、以下の各メニューをクリックしてください。<br>② 違人Cube ▼ 違人シリーズ で データ連動                                                            |              |
| TATSUZIN Cube                    | 「公開されているアップデートコンテンツ」の一括ダウン                                                                                                    | シロード         |

[データ連動] 画面が表示されます。

# 5. [更新情報を取得]ボタンをクリックします。

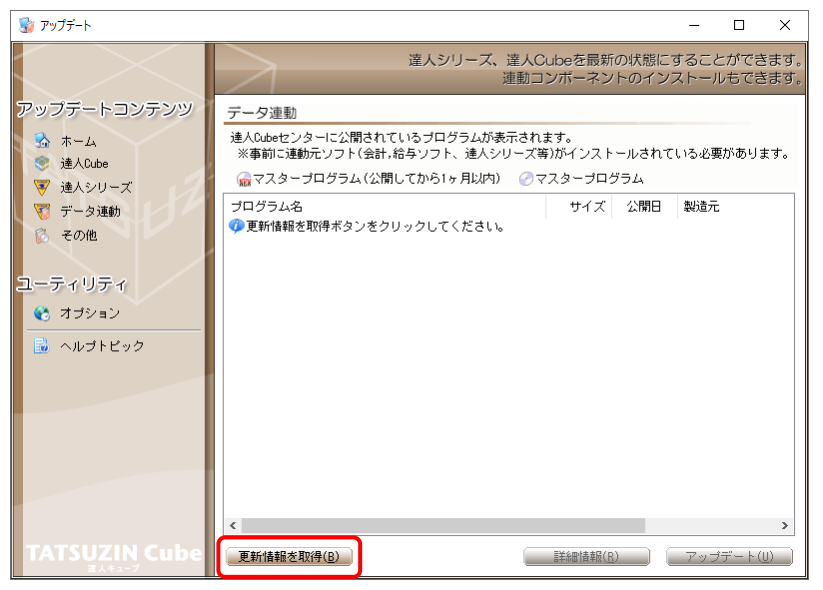

連動コンポーネントが表示されます。

6. 該当の連動コンポーネントをクリックして選択し(①)、[アップデート]ボタンをクリックしま す(の)

| 😼 アップデート      |                                                                                         |                              |                        | -              |      | ×   |
|---------------|-----------------------------------------------------------------------------------------|------------------------------|------------------------|----------------|------|-----|
| $\sim$        | 達人シリーズ、達人C<br>連動ロ                                                                       | Cubeを最新<br>Iンボーネン            | fの状態にす                 | することだ<br>ストールも | ができま | ます。 |
| アップデートコンテンツ   | データ連動                                                                                   |                              |                        |                |      |     |
|               | 達人Cubeセンターに公開されているプログラムが表示され<br>※事前に連動元ソフト(会計,給与ソフト、達人シリーズ)                             | ます。<br>等)がインスト               | ールされて                  | いる必要が          | ありま  | す。  |
| ○ 達人シリーブ      | 💮 マスタープログラム (公開してから1ヶ月以内) 🛛 🕗 🤜                                                         | マスタープロ                       | グラム                    |                |      |     |
| ♥ だへンジ ス      | プログラム名                                                                                  | サイズ                          | 公開日                    | 製造元            |      |     |
| 👸 その他         | <ul> <li>③【達人シリーズ間の連動】</li> <li>⑦ 法人税の達人from減価償却の達人(平成XX年度以降用)</li> </ul>               | X,XXX KB                     | RXX.XX.XX              |                |      |     |
| ユーティリティ       | <ul> <li>⑦所得税の達人from減価償却の達人(平成XX年度以降用)</li> <li>⑦ 連結納税の達人[個社処理用]from減価償却の達人(</li> </ul> | X,XXX KB<br>X,XXX KB         | HXX.XX.XX<br>RXX.XX.XX |                |      |     |
| 😵 オプション       | ② 消費税の通人(令和XX年度以降)from所得税の通人(<br>② 相続税の連人from財産評価の連人(平成XX年分以降用) ○ 贈与むの法人(               | X,XXX KB<br>X,XXX KB         | HXX.XX.XX<br>RXX.XX.XX |                |      |     |
| 🗟 ヘルプトビック     |                                                                                         | A, AAA ND                    | DAA.AA.AA              |                |      |     |
| $\mathbf{U}$  | ○法人税の達人(平成XX年度以降)from××会計<br>(注着費税の達人(令和XX年度以降)from××会計                                 | XX,XXX KB<br>XX,XXX KB       | HXX.XX.XX<br>BXX.XX.XX | (株)××<br>(株)×× |      | ר   |
|               | ⊘内駅概況書の達人(平成XX年度以降)from××会計<br>⊘内駅概況書の達人(平成XX年度以降)from××会計                              | XX,XXX KB<br>XX,XXX KB       | HXX.XX.XX<br>HXX.XX.XX | (株)××<br>(株)×× |      |     |
|               | 所得税の達人(令和XX年度版)from××会計                                                                 | XX,XXX KB                    | HXX.XX.XX              | (株)××          |      |     |
|               | <ul> <li>              《合与システムからの連動】<br/>·法定調書の達人from××給与      </li> </ul>              | X,XXX KB                     | RXX.XX.XX              | (株)××          |      |     |
|               | <                                                                                       |                              | 2                      |                | >    |     |
| TATSUZIN Cube | 更新情報を取得( <u>B</u> )                                                                     | ■<br>業績<br>副<br>情<br>報<br>() | 20                     | アップデ           | ·    |     |

[弥生シリーズセットアップ] 画面が表示されます。

7. [インストール開始]ボタンをクリックします。

[使用許諾契約] 画面が表示されます。

- 8. 使用許諾契約書の内容を確認し、同意する場合は[使用許諾契約の条項に同意します。]をクリックしてチェックを付け、[次へ]ボタンをクリックします。
   [インストール先の選択] 画面が表示されます。
- 9. [次へ]ボタンをクリックします。

[プログラムをインストールする準備ができました] 画面が表示されます。

10. [インストール]ボタンをクリックします。

インストールが開始されます。

11. [弥生シリーズセットアップ]画面に戻ったら、[完了]ボタンをクリックします。

以上で、「所得税の達人(令和O2年度版)from弥生会計」のインストールは完了です。

#### 2.「達人」オフィシャルサイトからファイルをダウンロードする場合

# 1. 「達人」オフィシャルサイトの連動会計・給与ソフトの連動コンポーネントダウンロードページ

(<u>https://www.tatsuzin.info/rendousoft/rendou\_download.html</u>)を開きます。

| □ ←□      ◎ 連動会計・給与ソフト   移                            | ₹× + ~                                                      |                                                                                                    |                                                                                                    |                                                          |               |    | - 1 | 5 | ×      |
|-------------------------------------------------------|-------------------------------------------------------------|----------------------------------------------------------------------------------------------------|----------------------------------------------------------------------------------------------------|----------------------------------------------------------|---------------|----|-----|---|--------|
| $\leftrightarrow$ $\rightarrow$ O $\widehat{m}$ A htt | tps://www.tatsuzin.info/rend                                | ousoft/rendou_download.html                                                                           |                                                                                                    |                                                          | ☆             | մ≡ | h   | É |        |
| (ji                                                   | 税務申告ソリ.                                                     | ューション「遠人シリーズ」                                                                                         |                                                                                                    | NTT Data<br>お問い合わせ・資料請求 0 サイトマッ                          | <b>3</b><br>z |    |     |   | ^      |
|                                                       | 違人シリーズ                                                      | 達人トータルサポート 操作サポート                                                                                     | 導入事例 ご購入                                                                                                    | ご購入にあたって パートナー                                           |               |    |     |   |        |
| HOME                                                  | E > <u>達人シリーズ</u> > 連動会計・8                                  | 治与ソフト                                                                                                 |                                                                                                    |                                                          |               |    |     |   |        |
| 0 2                                                   | <b>達人シリーズ</b><br>品ラインナップ                                    | 連動会計・給与ソフト                                                                                            |                                                                                                    |                                                          |               |    |     |   |        |
| • 1                                                   | 告書作成ソフト                                                     | 「達人シリース」は云計・紹子ソノトで作為し<br>会計・給与ソフトメーカとNTTデータが考える<br>あり方を実現しました。協業する会計・給与ソ                              | たテーダを取り込み、各種中古書作成およい<br>会計ソフトを選ばない先進のコンセプトにi<br>フトメーカと共に皆様の業務を強力にバッ・<br>マネ                                             | い電子中古なこに活用りるここかできまり。<br>墓づいて、機能的な全く新しい会計・税務の<br>クアップします。 |               |    |     |   | ł      |
| ● <u>申</u><br>力                                       | 暗書作成ソフト<br>1スタマイズオブション                                      |                                                                                                    |                                                                                                    |                                                          |               |    |     |   | ł      |
| o 速<br>o 速                                            | <u> ACube</u><br>勤会計・給与ソフト                                  | <u>「達人シリーズ」の連動とは?</u>                                                                                 | <u> </u>                                                                                                    | 連動コンボーネントダウンロード                                          |               |    |     |   |        |
| 0 <u>31</u>                                           | 作環境                                                         | <ul> <li>○ 法人税の達人</li> <li>○ 減価</li> </ul>                                                            | 記の達人<br>● 消費税の達人                                                                                                    | <ul> <li>内訳概況書の達人</li> </ul>                             |               |    |     |   | 1      |
| o <u>-</u>                                            | 利用料金表                                                       | <ul> <li>         ・ 所須税の達人         ・ 互提     </li> <li>         ・ 財産評価の達人         ・ 室詰     </li> </ul> | <ul> <li>法定調告の達人</li> <li>相続税の達</li> <li>11歳税の達人</li> <li>データ管理。</li> </ul>                                            | <ul> <li>         ・</li></ul>                            |               |    |     |   |        |
|                                                       | ダウンロード                                                      | 法人税の達人                                                                                                |                                                                                                    |                                                          |               |    |     |   |        |
|                                                       | 90日無料体験版                                                    | 会社名                                                                                                   | 連動ソフト・サービス名                                                                                                    | 連動コンポーネント/マニュアル                                          |               |    |     |   |        |
| 12                                                    | (29)-X] @m##Cabac                                           | 株式会社NTTデータ(申告書作成ソフト)                                                                                  | ・減価償却の達人                                                                                                    | <u> きダウンロード</u>                                          |               |    |     |   |        |
| 6483<br>(2411)                                        | バンフレット<br>AGL・サービスの詳細をチェック<br>連動コンボーネント                     | ソリマチ株式会社                                                                                              | <ul> <li>・ 会計王21PRO</li> <li>・ 会計王21</li> <li>・ 会計王21介護事第所スタイル</li> <li>・ 農業簿記11</li> </ul>                            | <u> \$90&gt;0−F</u>                                      |               |    |     |   |        |
| 他ソフ<br>(他ソフ                                           | フトの作成データと連動可能                                               | 弥生株式会社                                                                                                | · 弥生会計                                                                                                    | <u> ネダウンロード</u>                                          |               |    |     |   |        |
|                                                       |                                                             | 株式会社フリーウェイジャパン                                                                                        | ・フリーウェイ経理Pro                                                                                                    | *                                                        |               |    |     |   |        |
|                                                       | ▲ セミナー情報                                                    | 株式会社アイ・エヌ・エス                                                                                          | <ul> <li>Σ会計Pro-Socio</li> </ul>                                                                                       | <u> きダウンロード</u>                                          |               |    |     |   |        |
|                                                       |                                                             | 全国税理士データ通信協同組合連合会                                                                                     | ・ TACTICS財務2 0                                                                                                    | <u>▲ダウンロード</u>                                           |               |    |     |   |        |
|                                                       | <ul> <li>個別説明会の</li> <li>お申し込み</li> <li>企業で税務申告を</li> </ul> | 応研株式会社                                                                                                | <ul> <li>大蔵大臣NXVer3</li> <li>大蔵大臣個別原価板NXVer3</li> <li>建設大臣NXVer3</li> <li>医療大臣NXVer3</li> <li>大臣エンタープライズ 会計</li> </ul> | <u> きダウンロード</u>                                          |               |    |     |   |        |
| Ľ                                                     | お考えの方へ                                                      | 株式会社ワイエムジーソフト                                                                                         | ・ 富士山会計 FINE                                                                                                    | *                                                        |               |    |     |   |        |
|                                                       | よくあるご質問                                                     | 株式会社オービックビジネスコンサルタント                                                                                  | <ul> <li>・勘定幸行クラウド</li> <li>・勘定幸行 /</li> <li>・勘定幸行 V ERP</li> </ul>                                                    | <u>まダウンロード</u>                                           |               |    |     |   |        |
|                                                       |                                                             | 48.29-0-94.2.7 -7 -2 -2                                                                               | If Przenio                                                                                                    | a złościm – w                                            |               |    |     |   | $\sim$ |

## 2. 該当の「達人シリーズ」のソフト名をクリックします。

該当の連動会計・給与ソフトメーカー覧画面が表示されます。

### 3. 該当の連動会計・給与ソフトメーカの[ダウンロード]をクリックします。

該当の連動会計・給与ソフトメーカの最新の連動コンポーネントー覧画面が表示されます。

# **4.** 該当の連動コンポーネントの[連動コンポーネントをダウンロードする]ボタンをクリックします。

画面の一番下に通知バーが表示されます。

5. [保存]ボタンの右にある記号をクリックし(①)、表示されるメニュー[名前を付けて保存] をクリックします(②)。

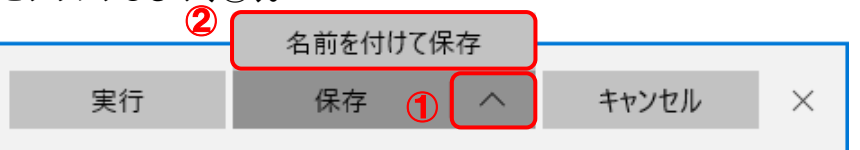

[名前を付けて保存] 画面が表示されます。

- **6.** 保存する場所を指定し、[保存]ボタンをクリックします。 ファイルがダウンロードされます。
- **7. 手順5でダウンロードしたファイルをダブルクリックします。** [弥生シリーズセットアップ] 画面が表示されます。
- 8. [インストール開始]ボタンをクリックします。 [使用許諾契約] 画面が表示されます。
- 9. 使用許諾契約書の内容を確認し、同意する場合は[使用許諾契約の条項に同意します。]をクリックしてチェックを付け、[次へ]ボタンをクリックします。
   [インストール先の選択] 画面が表示されます。
- **10.** [次へ]ボタンをクリックします。 「プログラムをインストールする準備ができました] 画面が表示されます。
- **11.** [インストール]ボタンをクリックします。 インストールが開始されます。
- 12. [弥生シリーズセットアップ]画面に戻ったら、[完了]ボタンをクリックします。

以上で、「所得税の達人(令和O2年度版)from弥生会計」のインストールは完了です。

# 4.運用方法

「所得税の達人(令和O2年度版)from弥生会計」は、「弥生会計」のデータから中間ファイルを作成します。

データ取り込みの操作方法は、「弥生会計」と「所得税の達人」を同一コンピュータにインストールしているかどうかで異なります。

#### 1.「弥生会計」と「所得税の達人」を同一コンピュータにインストールしている場合

「所得税の達人(令和O2年度版)from弥生会計」で作成した中間ファイルを直接「所得税の達人」に取り込みます。

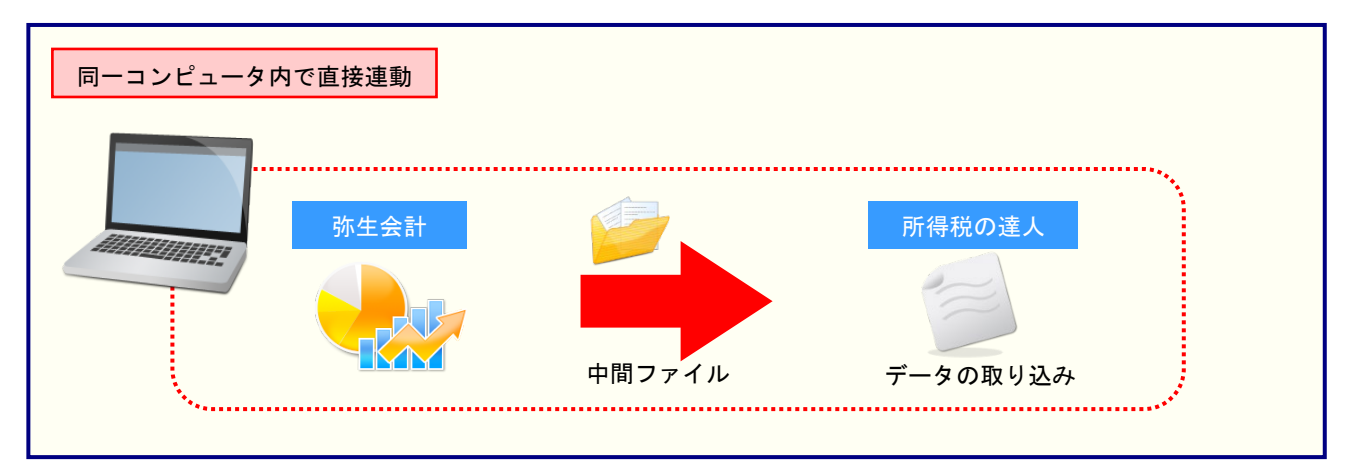

#### 2.「弥生会計」と「所得税の達人」を別のコンピュータにインストールしている場合

「弥生会計」をインストールしているコンピュータで中間ファイルを作成し、「所得税の達人」をインスト ールしているコンピュータで取り込みます。

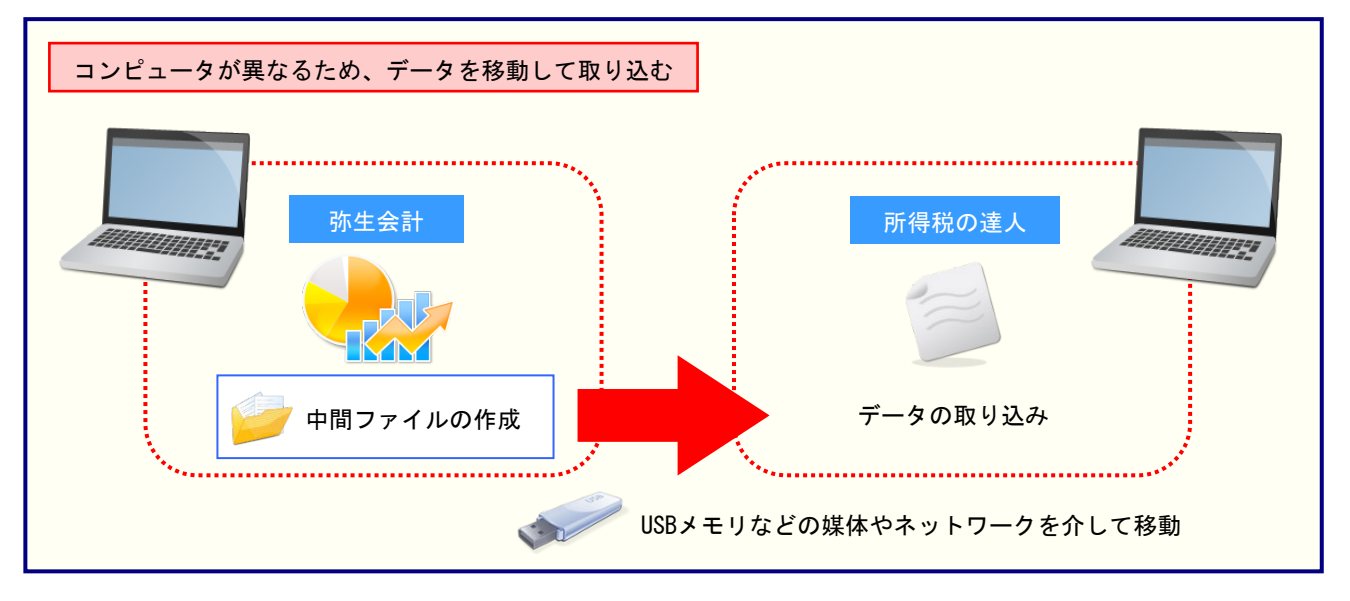

## 5.操作方法

「所得税の達人(令和O2年度版)from弥生会計」を使って、以下の手順で連動します。 事前に「6.連動対象項目」(P.26)を必ずお読みください。操作手順は、「弥生会計」と「所得税の達人」 を同一コンピュータにインストールしているかどうかで異なります。

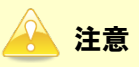

決算書データが正しく作成されていないとエラーメッセージが表示される場合があります。その場合、 青色申告決算書又は収支内訳書が、「弥生会計」側で作成、印刷できるかどうかを確認してください。

#### 1「弥生会計」と「所得税の達人」を同一コンピュータにインストールしている場合

 「所得税の達人」を起動してデータを取り込む顧問先データを選択し、業務メニュー[デー タのインポート]をクリックします。

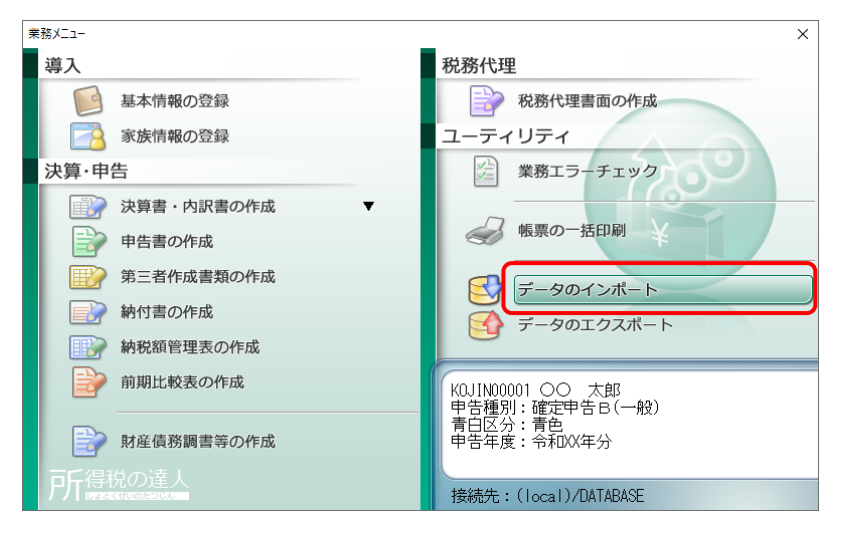

[データのインポート] 画面が表示されます。

2. [弥生会計からのインポート(令和2年度決算データ用)]をクリックして選択し(①)、[確定]ボタンをクリックします(②)。

| データのインポート                                                                                                    | × |
|----------------------------------------------------------------------------------------------------|---|
| データのインボートでは、以下の種類のデータの取込み<br>処理が行えます。<br>基本情報データのインボート<br>標票データのインボート<br>中間ファイル(財務会計用)からのインボート<br>中間ファイル(以通貨剤用)からのインボート<br>中間ファイル(以通貨剤用)からのインボート<br>中間ファイル(以通貨剤用)からのインボート<br>中間ファイル(生生情報用)からのインボート<br>中間ファイルを生物がも受換算データ用)<br>中間ファイルを出力するプログラムを入手するには<br>コメント<br>弥生会計データ(令和元年度決算データ用)のインボート<br>処理を行います。<br>損益計算書、貸信対照表等の金額デ<br>ータを取り込みます。 |   |
| F1         F3         Enter         ESC           ヘルプ         項目表         単次制         単次制                                                                                                    | C |

[所得税の達人(令和O2年度版) from弥生会計] 画面が表示されます。

# 3. [次へ]ボタンをクリックします。

| 所得税の達人(令和02年度版)from弥生会計                                                                                                    |
|----------------------------------------------------------------------------------------------------|
| このウィザードで、「防生会計 21 (やよいの青色甲告 21)」の<br>会計データから、「所得税の達人」へ転送するデータを作成します。<br>作成を始める前に、他のプログラムを終了してください。<br>作成を始めるには、「次へ」ボタンをクリックしてください。 |
| < 戻る(B) (ご次へ(N)) キャンセル                                                                                                    |

[データ種別の選択] 画面が表示されます。

### **4.** [このコンピューター、またはサーバー上にある事業所データから転送する]を選択し(①)、 [次へ]ボタンをクリックします(②)。

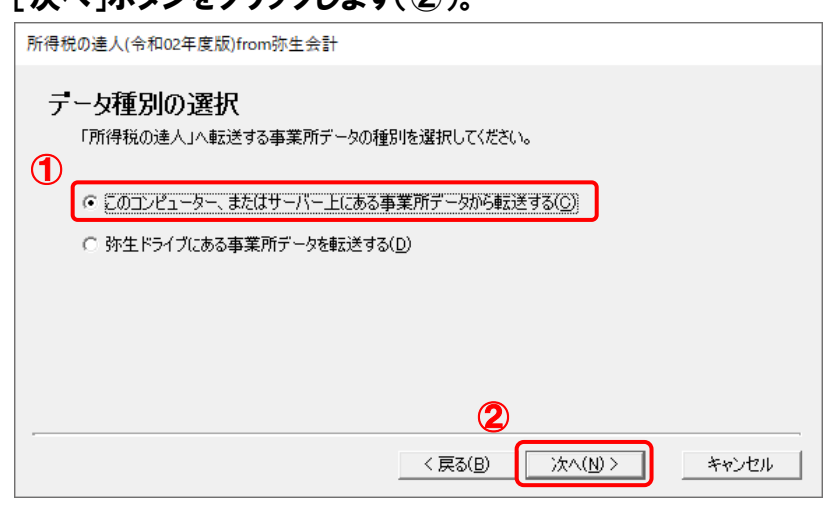

[データの選択] 画面が表示されます。

- ※ 弥生会計 21をインストールしている場合、弥生会計 21、弥生会計 20、弥生会計 19、 弥生会計 18、弥生会計 17、弥生会計 16、弥生会計 15、弥生会計 14で作成した事 業所データを選択できます。
- ※弥生ドライブ上のデータを選択したい場合は、「弥生ドライブにある事業所データを転送 する」を選択します。弥生ドライブが起動するので、連動する事業所データをダウンロー ドしたうえで、ファイルを指定してください。

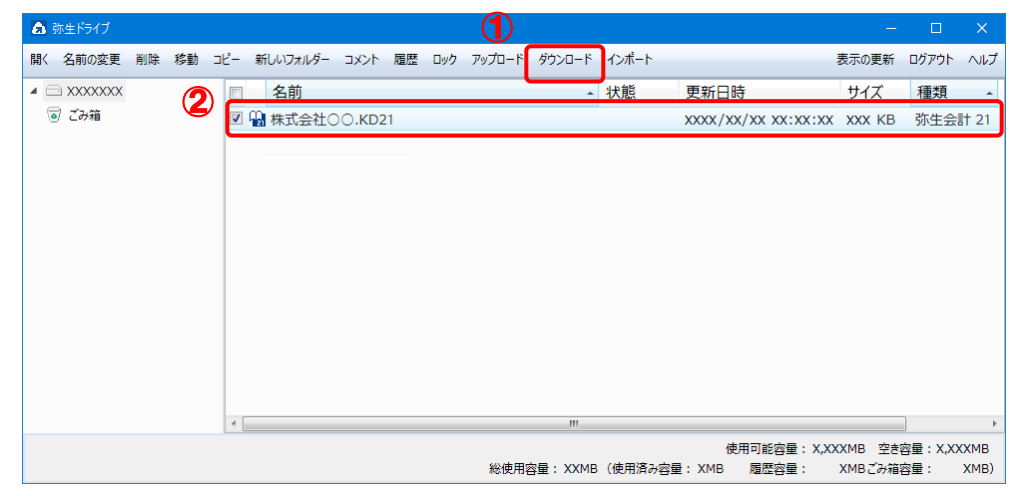

### 5. 「所得税の達人」に取り込む「弥生会計」のデータをクリックして選択し(①)、[次へ]ボタ ンをクリックします(②)。

| 所得税の達人(令和02年度版)from弥生会計                 |
|-----------------------------------------|
| データの選択<br>「所得税の達人」へ転送する事業所データを選択してください。 |
| ● 主業所データ 会計 ○○ 太郎(令和02年度)KD21 21        |
| ②                                       |
| < 戻る(B) 次へ(N) > キャンセル                   |

## 6. 「弥生会計」から出力するデータの決算書タイプを選択し(①)、[次へ]ボタンをクリックし ます(②)。

| 所得税の達人(令和02年度版)from弥生会計     |
|-----------------------------|
| 決算書タイプの選択                   |
| 1 出力する青色申告決算書のタイプを選択してください。 |
| ○ 活色甲告決算書(一般用)(1)           |
| ○ 春色申告決算書(不動産所得用)(2)        |
|                             |
|                             |
| 2                           |
| < 戻る(B) 次へ(N) > キャンセル       |

[転送データの作成] 画面が表示されます。

※ 画面は [青色申告決算書(一般用)(1)] を選択しています。

<sup>[</sup>決算書タイプの選択] 画面が表示されます。

7. [作成開始]ボタンをクリックします。

| 所得税の達人(令和02年度版)from弥生会計                        |       |  |  |  |
|------------------------------------------------|-------|--|--|--|
| 転送データの作成                                       |       |  |  |  |
| 作成するデータの名称を入力してください。                           |       |  |  |  |
| 场所: C:¥¥St82{2559a1f2-21d7-11d4-bdaf-00c04f60b |       |  |  |  |
| 名称(N): St14TEMP3                               |       |  |  |  |
| 参照( <u>S</u> )                                 |       |  |  |  |
| [作成開始]ボタンをクリックすると、「所得税の達人」へ転送するデータを作成します。      |       |  |  |  |
| < 戻る(B) (「作成開始」)                               | キャンセル |  |  |  |
|                                                |       |  |  |  |

[転送データの作成完了] 画面が表示されます。

| <b>8</b> . | [完了]ボタンをクリックします。            |
|------------|-----------------------------|
|            | 所得税の達人(令和02年度版)from弥生会計     |
|            | 転送データの作成完了                  |
|            | 「所得税の達人」へ転送するデータの作成を完了しました。 |
|            | [完了]ボタンをクリックしてください。         |
|            |                             |
|            |                             |
|            |                             |
|            | < 戻る(B) 「売 <b>7</b> 」 キャンセル |

[インポート対象設定] 画面が表示されます。

# 9. [インポート対象欄]と[インポート対象項目]を設定し(①)、[確定]ボタンをクリックします (②)。

|   | インポート対象設定                                                                                                    | ×                                                                                                    |
|---|----------------------------------------------------------------------------------------------------|----------------------------------------------------------------------------------------------------|
| 1 | <ul> <li>インボート対象設定</li> <li>インボート対象欄</li> <li>  月別売上(収入)金額及び仕入金額  ● 音色甲告特別控除の計算  </li> <li>  ② 貸借対照表  </li> <li>  ② 製造原価の計算</li></ul> | ×<br>インポート対象項目<br>[1] 売上(収入)金額(雑収入を含む)<br>[3] 仕入金額(製品製造原価)<br>[18] 減価償却費<br>[20] 給料賃金<br>[22] 利子割引料<br>[23] 地代家賃<br>[33] 専従者給与<br>[33] 貸倒引当金 |
|   | <ul> <li>・データを取込む欄を選択します。</li> <li>※上記の欄に、既にデータが存在する<br/>場合は、上書きされます。</li> <li>F1<br/>ヘルプ</li> </ul>                                  | <ul> <li>上記の項目は、取込みを行うか否かの指定が<br/>行えます。</li> <li>※上記の項目を取込みしない場合は、帳票内<br/>での演算結果がセットされます。</li> <li>2 Enter ESC<br/>確定 もが加い</li> </ul>        |

終了画面が表示されます。

# **10.** [OK]ボタンをクリックします。

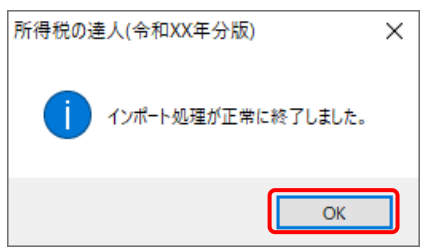

[業務メニュー] 画面に戻ります。データの作成(中間ファイルの作成)が終了すると同時 に、「所得税の達人」にデータが取り込まれます。

以上で、データの取り込みは完了です。

#### 2.「弥生会計」と「所得税の達人」を別のコンピュータにインストールしている場合

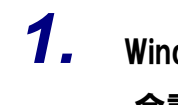

Windowsのスタートメニュー[達人シリーズ]ー[所得税の達人(令和02年度版)from弥生 会計]をクリックします。

[所得税の達人(令和O2年度版) from弥生会計] 画面が表示されます。

※ Windows 8.1の場合は、[アプリ] 画面に表示されている [所得税の達人(令和02年度版) from弥生会計] をクリックします。

# 2. [次へ]ボタンをクリックします。

| 所得税の達人(令和02年度版)from弥生会計                                                                                                    |               |  |  |
|----------------------------------------------------------------------------------------------------|---------------|--|--|
| このウィザードで、「弥生会計 21 (やよいの害色申告 21)」の<br>会計データから、「所得税の達人」へ転送するデータを作成しま<br>作成を始める前に、他のプログラムを終了してください。<br>作成を始めるには、「次へ」ボタンをクリックしてください。 | स् <b>व</b> . |  |  |
|                                                                                                    | キャンセル         |  |  |

[データ種別の選択] 画面が表示されます。

### 3. [このコンピューター、またはサーバー上にある事業所データから転送する]を選択し(①)、 [次へ]ボタンをクリックします(②)。

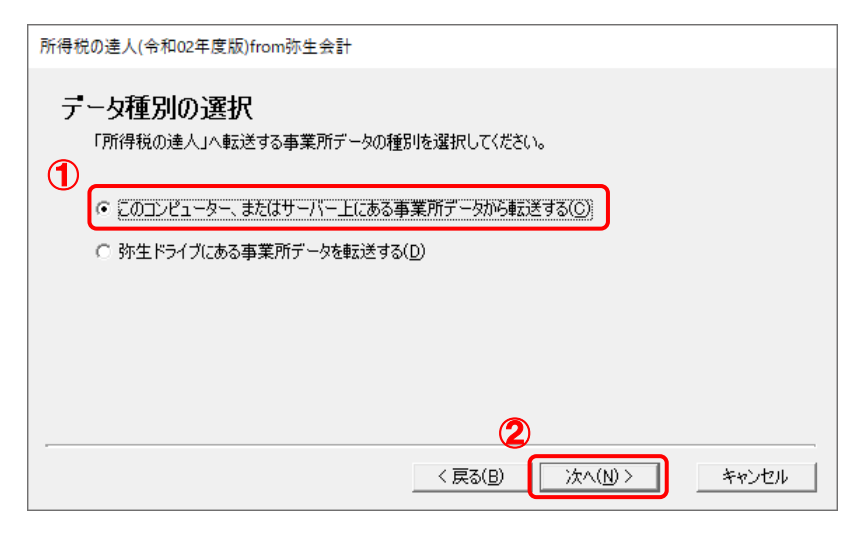

[データの選択] 画面が表示されます。

- ※ 弥生会計 21をインストールしている場合、弥生会計 21、弥生会計 20、弥生会計 19、
   弥生会計 18、弥生会計 17、弥生会計 16、弥生会計 15、弥生会計 14で作成した
   事業所データを選択できます。
- ※ 弥生ドライブ上のデータを選択したい場合は、[弥生ドライブにある事業所データを転送 する]を選択します。弥生ドライブが起動するので、連動する事業所データをダウンロ ードしたうえで、ファイルを指定してください。

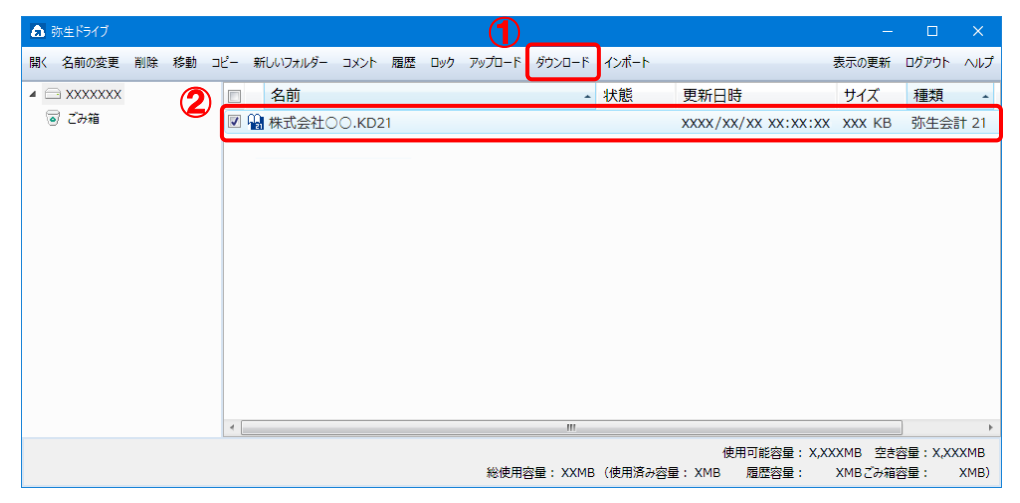

# **4.** 「所得税の達人」に取り込む「弥生会計」のデータをクリックして選択し(①)、[次へ]ボタンをクリックします(②)。

| 所得税の達人(令和02年度版)from弥生会計                 |                |
|-----------------------------------------|----------------|
| データの選択<br>「所得税の達人」へ転送する事業所データを選択してください。 |                |
| ● 事業所データ<br>○○ 太郎(令和02年度)KD21           | 소計<br>21 · · · |
|                                         | ▼照先(_)         |
| < 戻る(B) (次へ(N)                          | > ++>セル        |

# 5. 「弥生会計」から出力するデータの決算書タイプを選択し(①)、[次へ]ボタンをクリックします(②)。

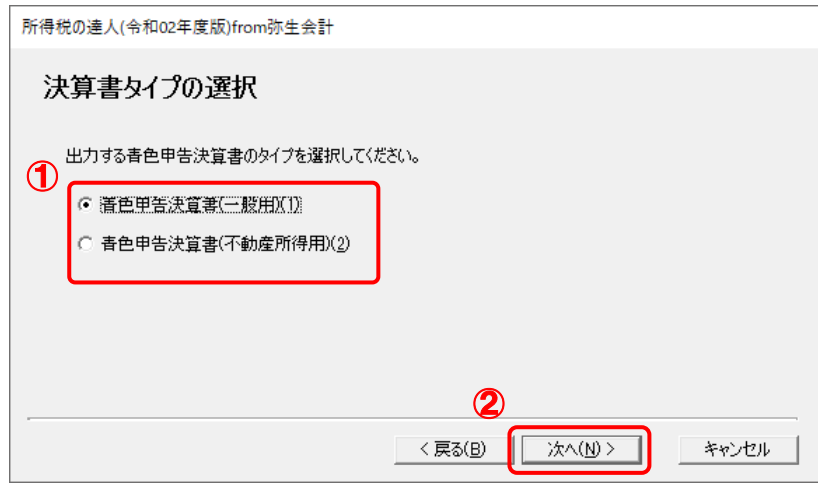

[転送データの作成] 画面が表示されます。

※ 画面は [青色申告決算書(一般用)(1)]を選択しています。

<sup>[</sup>決算書タイプの選択] 画面が表示されます。

6. [場所]と[名称]を確認し(①)、[作成開始]ボタンをクリックします(②)。

| 所得税の達人(令和02年度版)from弥生会計                             |
|-----------------------------------------------------|
| 転送データの作成                                            |
| 作成するデータの名称を入力してください。<br>1<br>場所:<br>名称(N):<br>〇〇 太郎 |
| 参照(S)… [作成開始]ボタンをクリックすると、「所得税の達人」へ転送するデータを作成します。    |
| 2<br>< 戻る(B) (作成開始) キャンセル                           |

[転送データの作成完了] 画面が表示されます。

※ [場所]の初期値は [C:¥Users¥(ユーザー名) ¥Documents] です。[参照] ボタン をクリックして表示される画面から変更できます。

| 所得税の達人(令和02年度版)from弥生会言 | +           |  |
|-------------------------|-------------|--|
| 転送データの作成完了              |             |  |
| 「所得税の達人」へ転送するデータ        | の作成を完了しました。 |  |
| [完了]ボタンをクリックしてください。     |             |  |
|                         |             |  |
|                         |             |  |
|                         |             |  |

手順6で指定した [場所] に、中間ファイルが作成されます。

### 8. 作成された中間ファイルを、USBメモリなどの媒体やネットワークを介して「所得税の達人」 がインストールされているコンピュータに移動します。

9. 「所得税の達人」を起動して中間ファイルを取り込む顧問先データを選択し、業務メニュー [データのインポート]をクリックします。

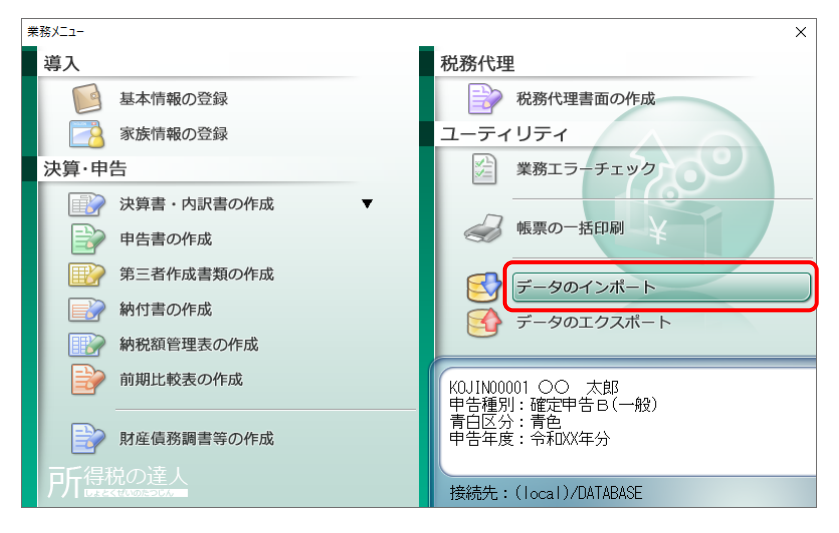

[データのインポート] 画面が表示されます。

**10.** [中間ファイル(財務会計用)からのインポート]をクリックして選択し(①)、[確定]ボタン をクリックします(②)。

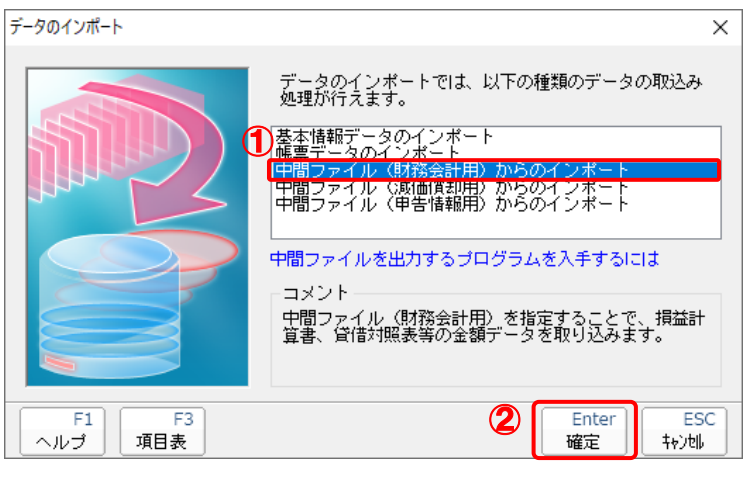

[データインポート] 画面が表示されます。

**11.** 作成した中間ファイルをクリックして選択し(①)、[開く]ボタンをクリックします(②)。

| 🚵 データインポート                |             |               |    |           | ×             |
|---------------------------|-------------|---------------|----|-----------|---------------|
| ファイルの場所(I):               | デスクトップ      |               | ~  | ] 🧿 🤌 📂 🛄 | •             |
| クイック アクセス                 |             | 2             |    | -         | <b>I</b>      |
| デスクトップ<br>デスクトップ<br>テイブラリ | OneDrive    | tatsuzin      | PC | ライブラリ     | ネットワーク        |
| ₽С<br>РС<br>ネットワ−ク        |             |               |    |           |               |
|                           |             | 00 + 17 1     |    |           | <b>B</b> ((0) |
|                           | ノアイル名(N):   | 00 太郎.xml     |    | ~U        | 開く(U)         |
|                           | ファイルの種類(T): | 中間ファイル(*.XML) |    | ~         | キャンセル         |

[インポート対象設定] 画面が表示されます。

# 12. [インポート対象欄]と[インポート対象項目]を設定し(①)、[確定]ボタンをクリックします (②)。

|   | インポート対象設定                                                                                                    | ×                                                                                                    |
|---|----------------------------------------------------------------------------------------------------|----------------------------------------------------------------------------------------------------|
|   | インボート対象欄                                                                                                    | インボート対象項目                                                                                                    |
| 1 | <ul> <li>✓ 損益計算書</li> <li>✓ 月別売上(収入)金額及び仕入金額</li> <li>✓ 青色申告特別腔除の計算</li> <li>✓ 貸借対照表</li> <li>✓ 製造原価の計算</li> </ul> | <ul> <li>☑ [1] 売上(収入)金額(雑収入を含む)</li> <li>☑ [3] 仕入金額(製品製造原価)</li> <li>☑ [18] 減価償却費</li> <li>☑ [20] 給料賃金</li> <li>☑ [22] 利子割引料</li> <li>☑ [23] 地代家賃</li> <li>☑ [38] 専従者給与</li> <li>☑ [39] 貸倒引当金</li> </ul> |
|   | ・データを取込む欄を選択します。<br>※ ト記の欄二 - 町二データが存在する                                                                           | ・上記の項目は、取込みを行うか否かの指定が<br>行えます。<br>※ ト記の項目を取込み」ない場合は、範疇内                                                                                                    |
|   | 場合は、上書きされます。                                                                                                    | での演算結果がセットされます。                                                                                                    |
|   | F1<br>ヘルプ                                                                                                    | Enter ESC 確定 キャンセル                                                                                                    |

終了画面が表示されます。

# **13.** [OK]ボタンをクリックします。

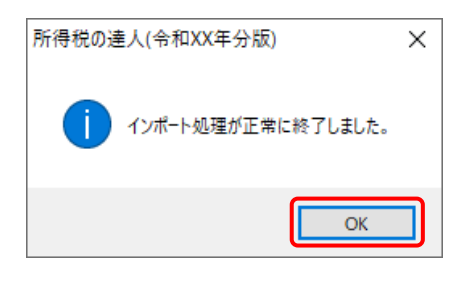

[業務メニュー] 画面に戻ります。

以上で、データの取り込みは完了です。

# 6.連動対象項目

「所得税の達人(令和O2年度版) from弥生会計」では、「弥生会計」の決算書よりデータを取り込みます。

#### 「弥生会計」から連動するデータ(連動元)

「弥生会計」からはメニューバー[決算・申告] - [青色申告決算書/収支内訳書] で作成した決算書のデ ータが連動します。

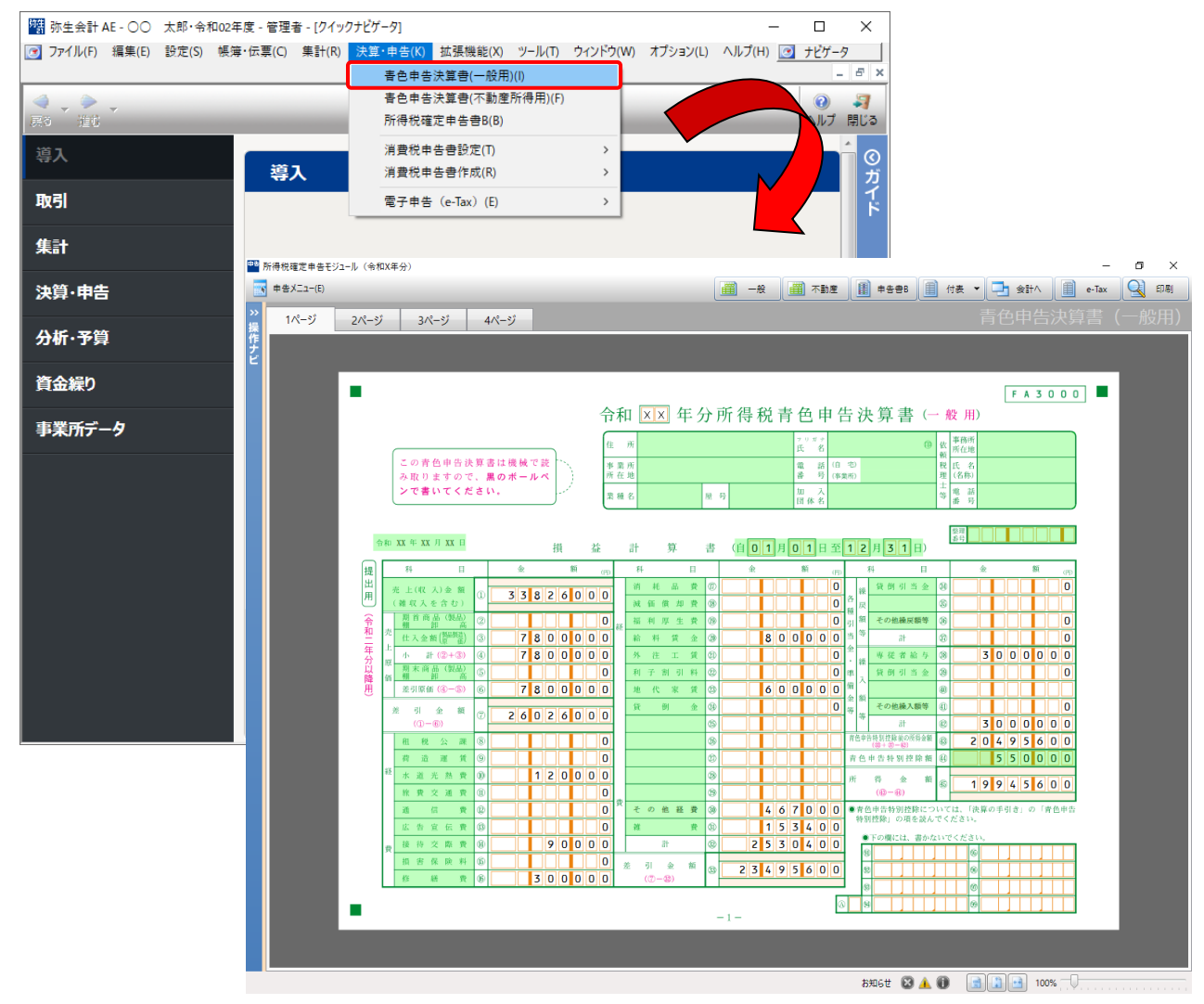

#### 「所得税の達人」に連動するデータ(連動先)

「所得税の達人」に連動する帳票は以下のとおりです。次ページ以降の各帳票の網掛け部分が連動対象項 目です。

#### 青色申告決算書

青色申告決算書(一般用)\_営業所得 青色申告決算書(不動産所得用) 青色申告決算書(農業所得用)

#### 収支内訳書

収支内訳書(一般用)\_営業所得 収支内訳書(不動産所得用)

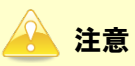

以下の帳票は連動対象外です。

- ・ 青色申告決算書(一般用)\_その他所得
- ・ 収支内訳書(一般用)\_その他所得
- 収支内訳書(農業所得用)

#### 青色申告決算書(一般用)営業所得

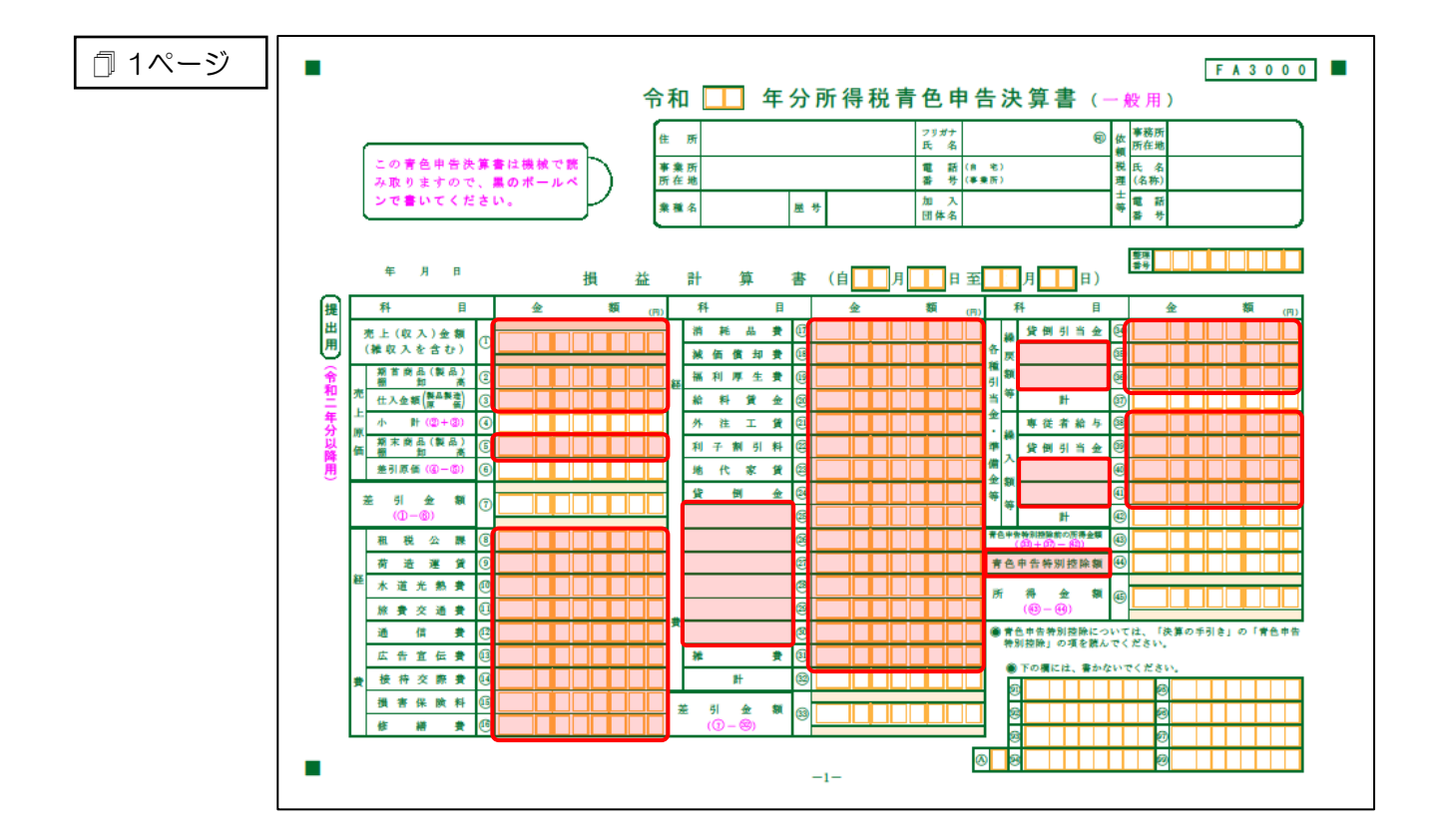

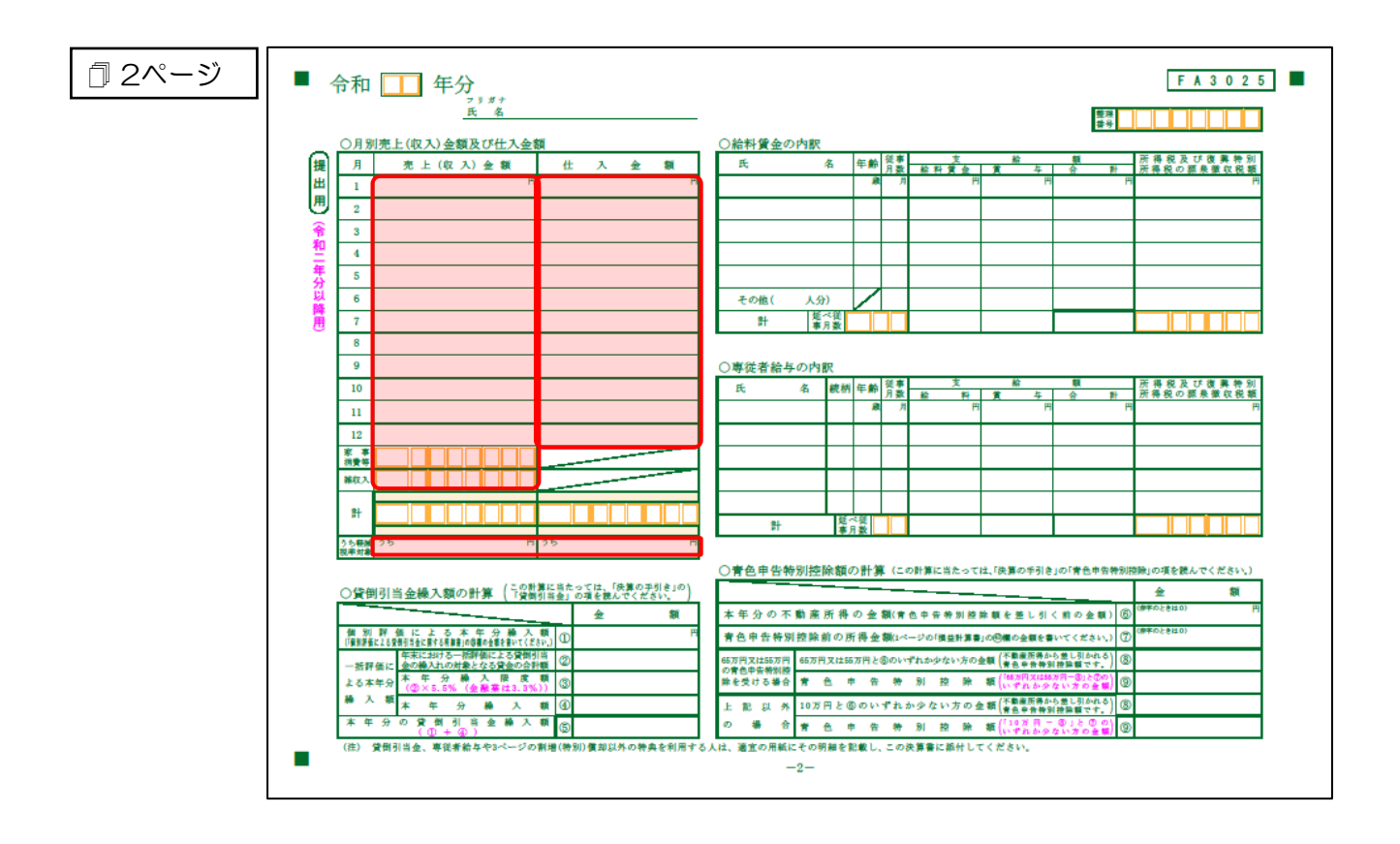

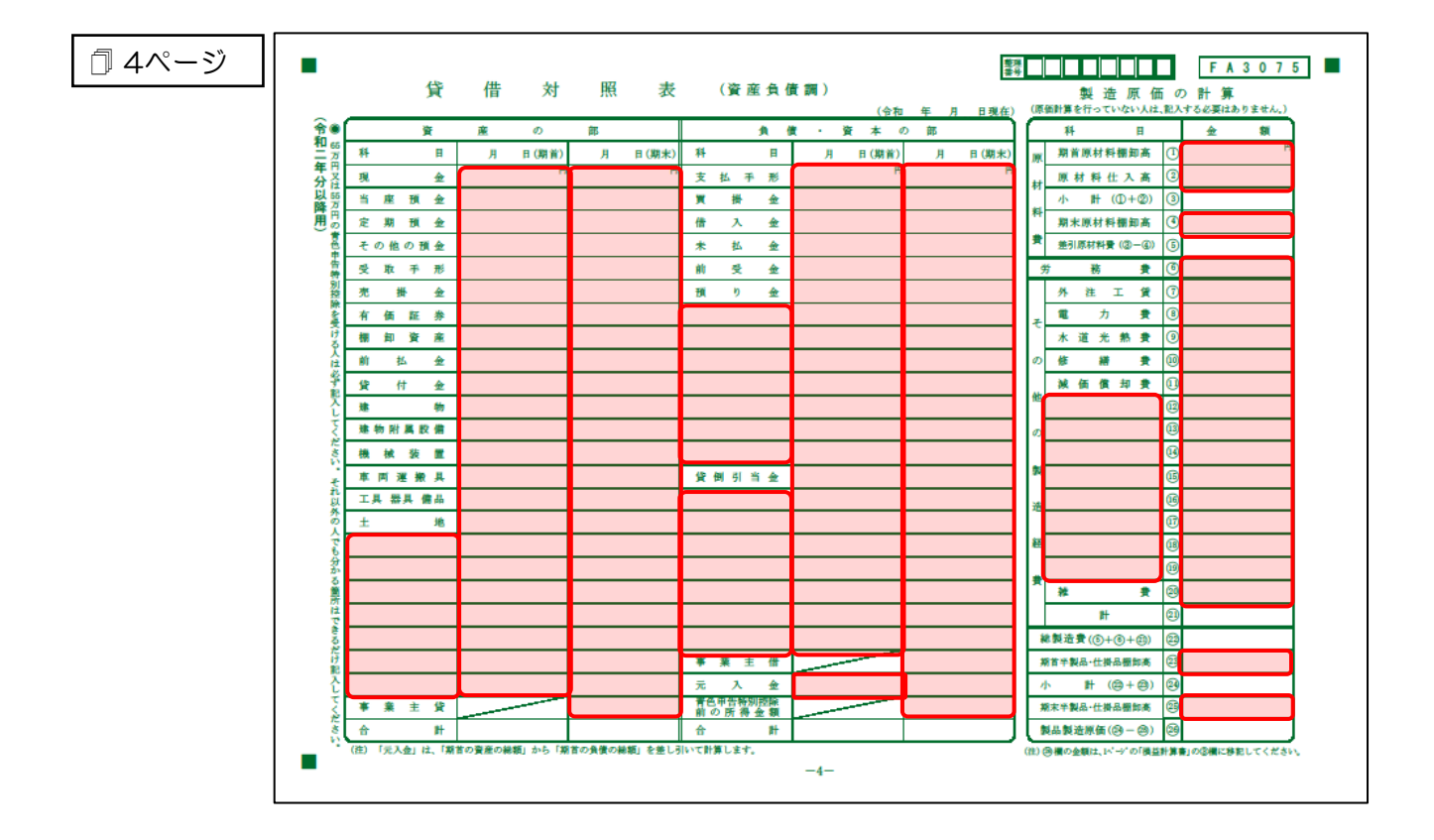

#### 青色申告決算書(不動産所得用)

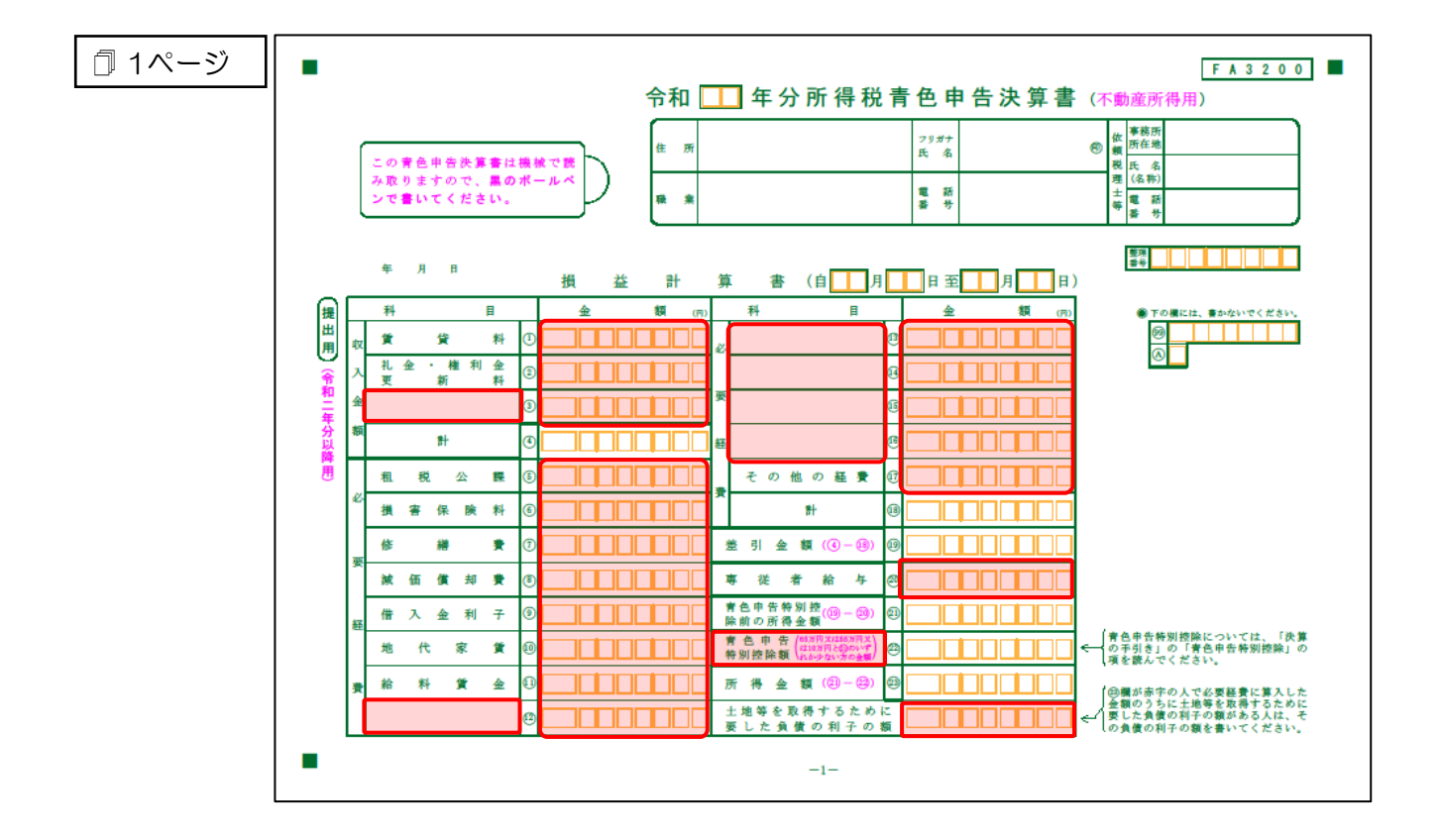

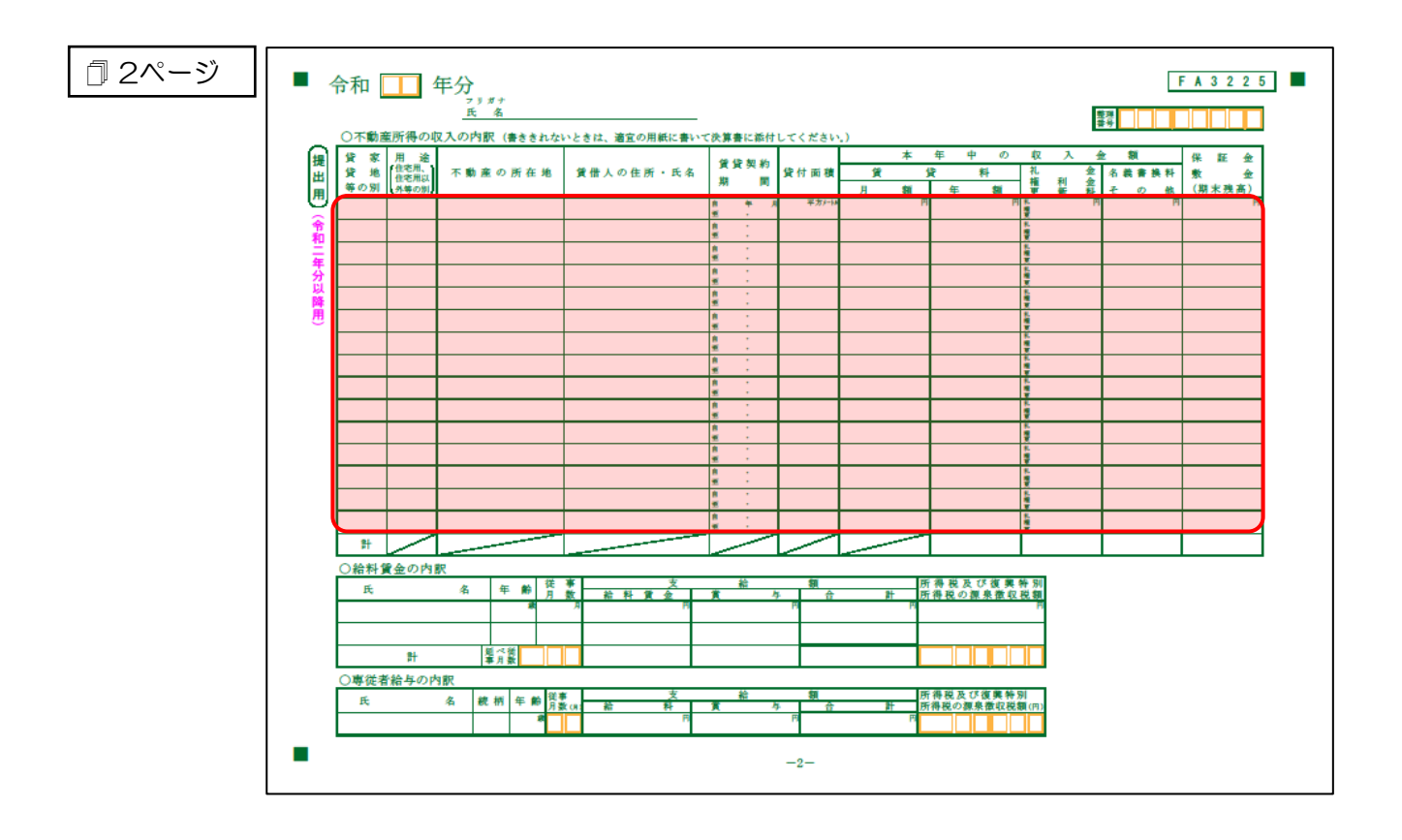

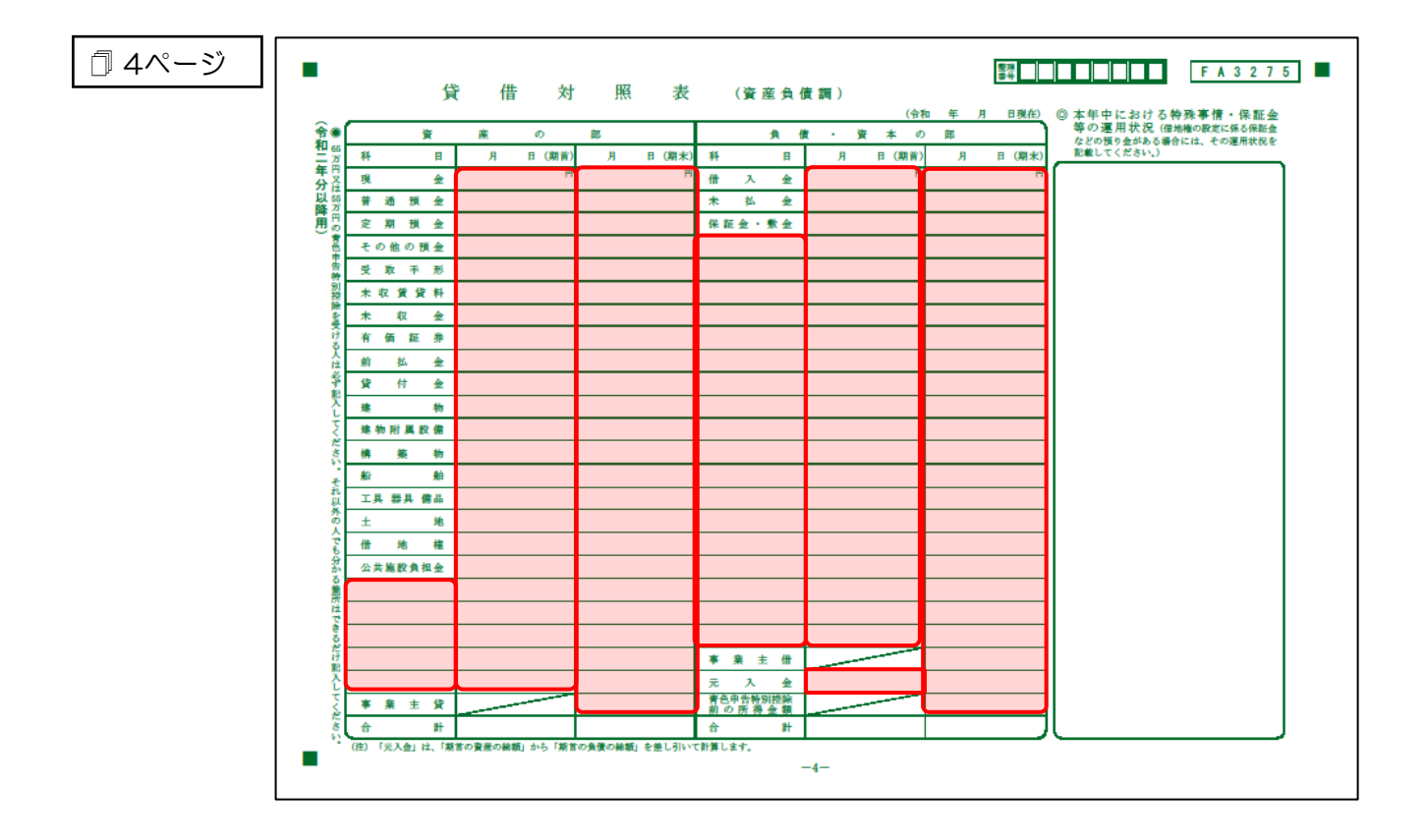

#### 青色申告決算書(農業所得用)

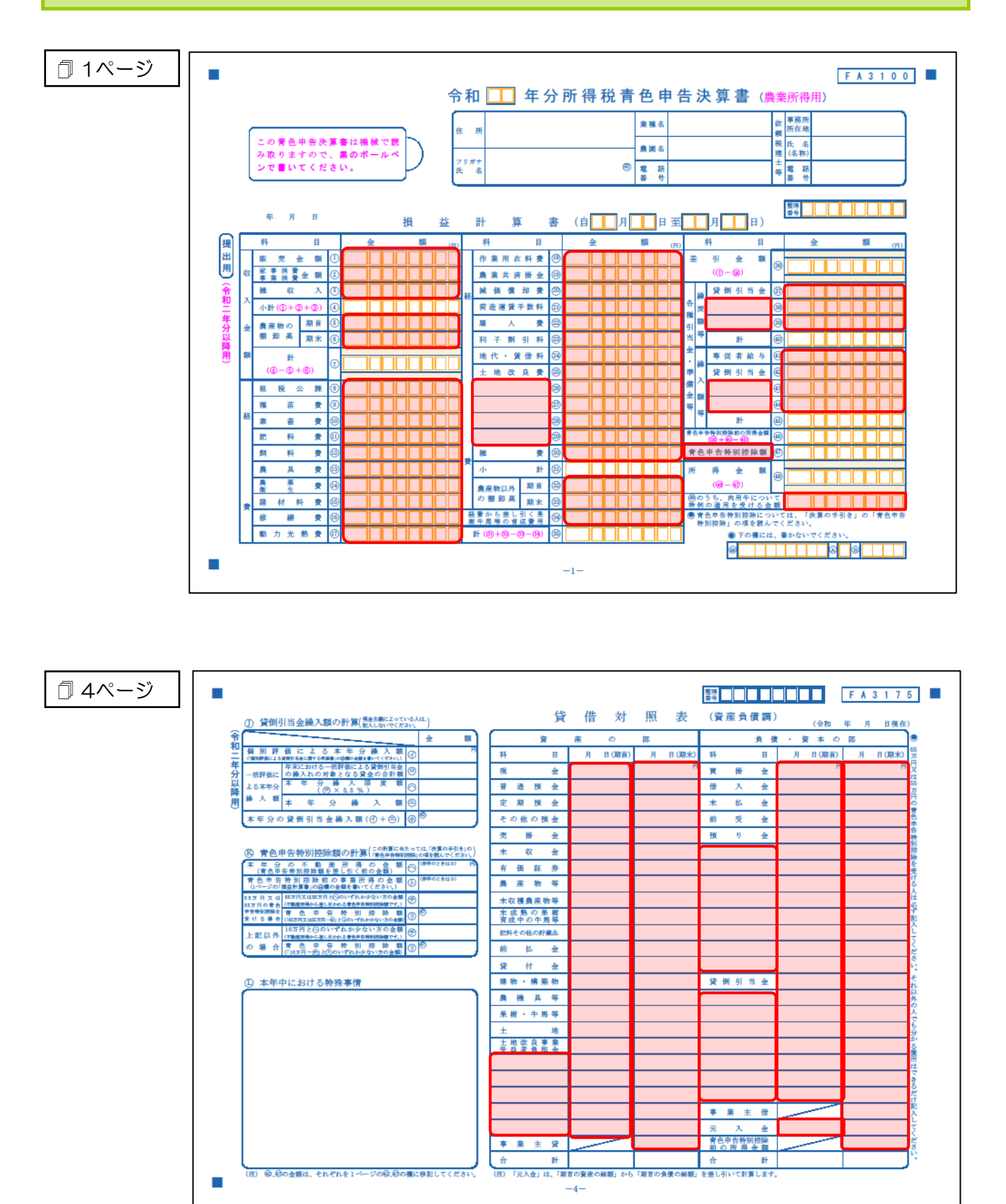

#### 収支内訳書(一般用)営業所得

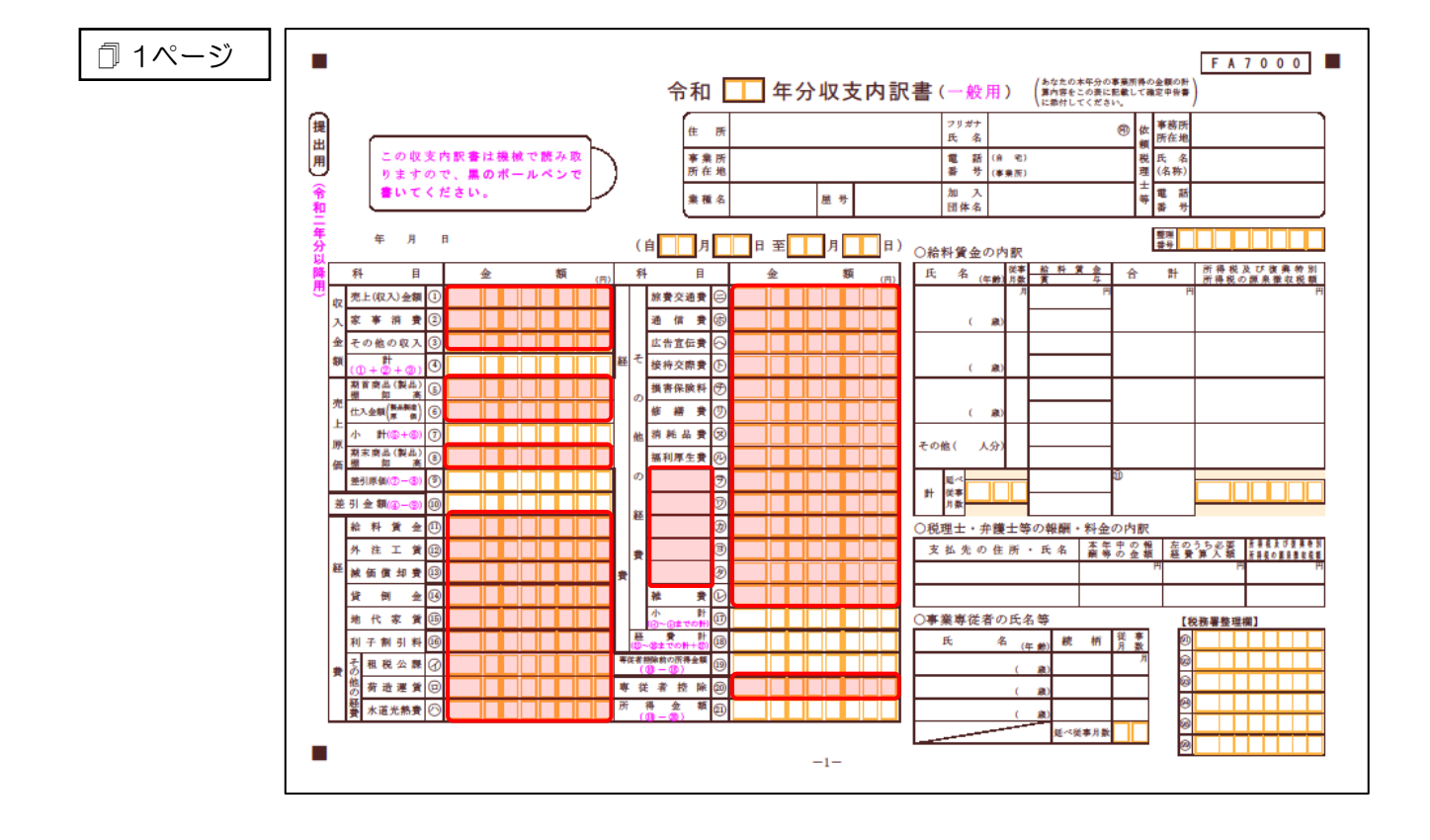

#### 収支内訳書(不動産所得用)

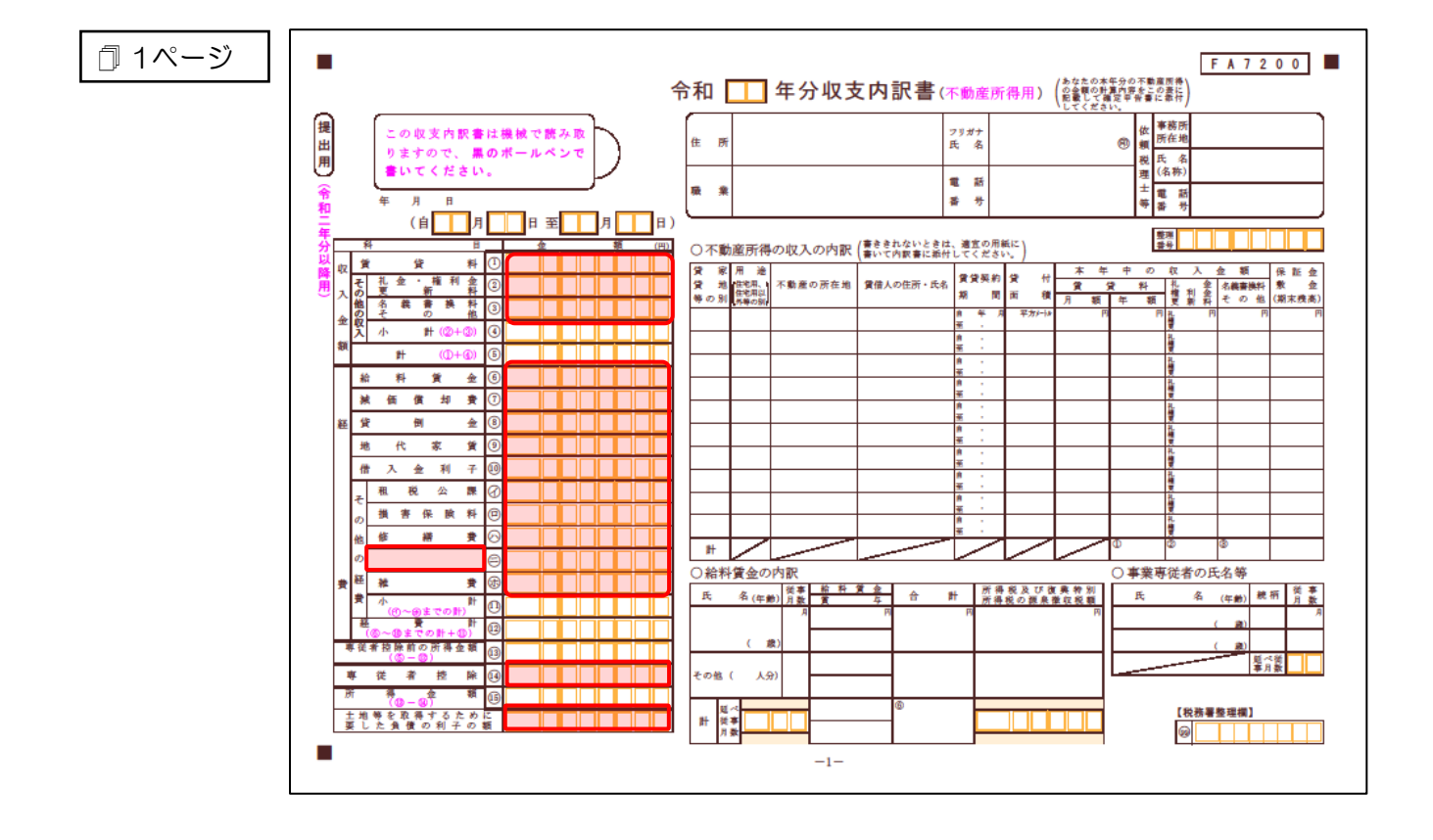

## 7.アンインストール方法

「所得税の達人(令和O2年度版)from弥生会計」をコンピュータからアンインストールするには、以下の手順で行います。

#### 🍋 注意

アンインストール作業中に[ユーザーアカウント制御]画面が表示されることがあります。その場合は[はい]ボタンをクリックして作業を進めてください(必要に応じてパスワードを入力します)。

1. Windowsのスタートメニュー「Windowsシステムツール]-「コントロールパネル]をクリックし ます。 [コントロールパネル] 画面が表示されます。 ※ Windows 8.1の場合は、 [アプリ] 画面に表示されている [所得税の達人 (令和02年度版) from弥生会計]を右クリックー [アンインストール]をクリックし、手順3に進みます。 2. [プログラムのアンインストール]をクリックします。 [プログラムのアンインストールまたは変更]画面が表示されます。 ※ [コントロールパネル] 画面をアイコン表示にしている場合は、[プログラムと機能] を クリックします。 3. 「所得税の達人(令和02年度版)from弥生会計]をクリックして選択し、「変更]をクリック します。 [InstallShield Wizard] 画面が表示されます。 4. 「次へ〕ボタンをクリックします。 [プログラムの保守] 画面が表示されます。 5. [削除]を選択した状態で[次へ]ボタンをクリックします。 [プログラムの削除] 画面が表示されます。 **6**. [削除]ボタンをクリックします。 アンインストールが開始されます。 7. 完了画面が表示されたら、[完了]ボタンをクリックします。

以上で、「所得税の達人(令和O2年度版)from弥生会計」のアンインストールは完了です。

## 8.著作権・免責等に関する注意事項

『弥生』は弥生株式会社の登録商標です。

Microsoft, Windows, Windows Server, Windows Vista, SQL Server, Internet Explorer,

Outlook、Excel は米国 Microsoft Corporation の米国およびその他の国における登録商標または商標です。

Adobe、Adobe Reader、Acrobat は、Adobe Systems Incorporated (アドビ システムズ社)の 米国およびその他の国における登録商標または商標です。

その他、記載された会社名および製品名などは該当する各社の登録商標または商標です。

本文中、®マークは明記しておりません。

使用許諾契約書に関してはこちらをご覧ください。

**所得税の達人(令和02年度版)from弥生会計** 運用ガイド 2021年1月25日初版